# Διαδικασία πιστοποίησης χρήστη

# στο Πληροφοριακό Σύστημα Συλλογής Δεδομένων Στοχοθεσίας των Φορέων του Δημοσίου

## Βήμα 1:

Εισάγετε στη γραμμή διευθύνσεων του browser που χρησιμοποιείτε τη διεύθυνση <u>https://84.205.194.219/stoxo2023reg</u> και πατήστε Enter (όπως στο Σχήμα 1).

Σχήμα 1 (Χρησιμοποιείται ο browser Microsoft Edge):

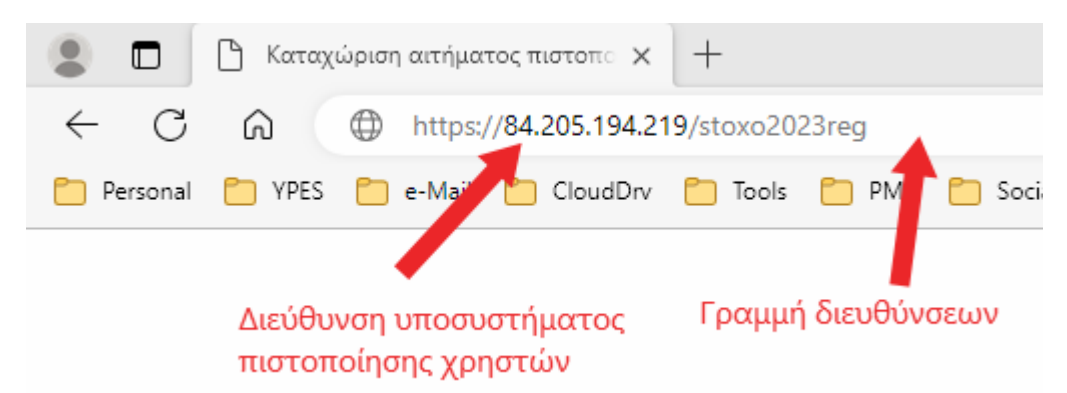

#### Βήμα 2:

Στη φόρμα που εμφανίζεται, εισάγετε όλα τα πεδία που αφορούν στα προσωπικά σας στοιχεία και επιλέξτε τον φορέα σας από το μητρώο υπόχρεων φορέων του συστήματος.

#### <u>Σχήμα 2:</u>

|                          | Υπουργείο Εσωτε                                 | ερικών / Τομέας Δημόσια                                  | ις Διοίκησης                                      |
|--------------------------|-------------------------------------------------|----------------------------------------------------------|---------------------------------------------------|
| χρήστη που θα πιστοποιηθ | θεί Πληροφοριακό Σύστημα Συλλ                   | ∖ογής Δεδομένων Στοχοθεσίας των ⊄                        | Οορέων του Δημοσίου                               |
|                          | Καταχι                                          | ώριση αιτήματος πιστοποίησης χρήστη                      | χρήστη που θα                                     |
| Ονοματεπώνυμο *          | Το ονοματεπώνυμό σας                            |                                                          |                                                   |
| Α.Φ.Μ. *                 | Α.Φ.Μ. (Για ταυτοποίηση στην Απογραφή Δημοσίων  | Υπαλλήλων)                                               |                                                   |
| Τηλ. επικοινωνίας *      | Τηλέφωνο επικοινωνίας (υπηρεσιακό)              |                                                          |                                                   |
| E-mail *                 | Δ/νση ηλ/κού ταχυδρομείου στην οποία θα παραλάβ | ετε τα στοιχεία σύνδεσής σας                             | Αρ. τηλεφώνου                                     |
| Φορέας *                 |                                                 |                                                          | του χρήστη                                        |
|                          | Επιλέξτε                                        | Επιλογή φορέα από το μητρώο                              |                                                   |
| Καταχωρήθηκε την         | 28/8/2023 9:29:33 πμ                            | υπόχρεων φορέων που έχει<br>ενσωματωθεί στο πληροφοριακό | Διεύθυνση ηλεκτρονικού ταχυδρομείου στην οποία θα |
| Ενημέρωση από            | Ανώνυμος                                        | σύστημα.Ι                                                | απαραίτητα στοιχεία σύνδεσης στο σύστημα.         |
|                          |                                                 | <b>~</b>                                                 |                                                   |

# Επιλογή φορέα από το μητρώο φορέων:

Αφού κάνετε click στον σύνδεσμο «Επιλέξτε» κάτω από το πεδίο «Φορέας», εμφανίζεται φόρμα επιλογής φορέα από το μητρώο, όπως στο σχήμα 3.

## <u>Σχήμα 3:</u>

|                           |          |      |                                                           | αναζήτηση Q                                          |
|---------------------------|----------|------|-----------------------------------------------------------|------------------------------------------------------|
| νοματεπώνυμο *            | To ove   |      | Πεδίο αναζήτησης φορέα                                    | Εμφανίζονται οι 1 - 29 από 1469                      |
| Α,Φ,Μ, *                  | A.Φ.M    | A.A. | Φορτας                                                    |                                                      |
| A summary subset          | ( market | 1    | "ΠΑΠΑΧΑΡΑΛΑΜΠΕΙΟΣ" ΔΗΜΟΣΙΑ ΚΕΝΤΡΙΚΗ ΒΙΒΛΙΟΘΗΚΗ ΝΑΥΠΑΚ     | κουμπί αναζήτησης                                    |
| ne emitoriaurius          | timete   | 2    | 1η Υ.ΠΕ. ΑΤΤΙΚΗΣ                                          | (αφού εχει εισαχσει τιμη στο πεοιο αναζήτησης φορέα) |
| E-mail *                  | A/van    | 3    | 1ος ΔΗΜΟΤΙΚΟΣ ΒΡΕΦΟΝΗΠΙΑΚΟΣ ΣΤΑΘΜΟΣ ΝΗΣΟΥ ΤΗΛΟΥ           |                                                      |
|                           | -        | .4   | 2η Υ.ΠΕ. ΠΕΙΡΑΙΩΣ ΚΑΙ ΑΙΓΑΙΟΥ                             |                                                      |
| Φορέας.                   | ENGIST   | 5    | 3η Υ.ΠΕ. ΜΑΚΕΔΟΝΙΑΣ                                       |                                                      |
|                           | Chinegre | 6    | 4η Υ.ΠΕ. ΜΑΚΕΔΟΝΙΑΣ ΚΑΙ ΘΡΑΚΗΣ                            |                                                      |
| Καταχωρήθηκε την 1/9/2023 | 1/9/2022 | 7    | 5η Υ.ΠΕ. ΘΕΣΣΑΛΙΑΣ ΚΑΙ ΣΤΕΡΕΑΣ ΕΛΛΑΔΑΣ                    |                                                      |
| Ενημέρωση από             | Av@vuju  | 8    | 5η Υ.ΠΕ. ΠΕΛΟΠΟΝΝΗΣΟΥ,ΙΟΝΙΩΝ ΝΗΣΩΝ,ΗΠΕΙΡΟΥ ΚΑΙ ΔΥΤΙΚΗΣ ΕΛ | ΑΛΑΔΑΣ                                               |
|                           |          | 9    | 7η Υ.ΠΕ. ΚΡΗΤΗΣ                                           |                                                      |
|                           |          | 10   | Α' ΔΗΜΟΤΙΚΟΣ ΠΑΙΔΙΚΟΣ ΣΤΑΘΜΟΣ ΔΗΜΟΥ ΦΥΛΗΣ ΑΤΤΙΚΗΣ         |                                                      |
|                           |          | 11   | Α' ΚΕΝΤΡΟ ΕΚΠΑΙΔΕΥΤΙΚΗΣ ΚΑΙ ΣΥΜΒΟΥΛΕΥΤΙΚΗΣ ΥΠΟΣΤΗΡΙΞΗΣ    | (Κ.Ε.Σ.Υ.) Β' ΑΘΗΝΑΣ                                 |
|                           |          | 12   | Α' ΔΙΕΥΘΥΝΣΗ ΔΕΥΤΕΡΟΒΑΘΜΙΑΣ ΕΚΠΑΙΔΕΥΣΗΣ ΑΘΗΝΑΣ            |                                                      |
|                           |          | 13   | Α' ΔΙΕΥΘΥΝΣΗ ΠΡΩΤΟΒΑΘΜΙΑΣ ΕΚΠΑΙΔΕΥΣΗΣ ΑΘΗΝΑΣ              | Τελευταία δεκάδα σελίδων                             |
|                           |          |      | 1 2 3 4 5 6 7 8 9 10 Em                                   | όμενο Τελευταίο                                      |

## Αναζήτηση φορέα:

Για την εύρεση του φορέα σας μπορείτε να αναγράψετε ολόκληρο ή μέρος του λεκτικού του φορέα σας στο πεδίο Αναζήτηση λεκτικού (σχήμα 4). Για παράδειγμα, αν ο φορέας σας είναι κάποιο υπουργείο, αναζητούμε φορέα που περιέχει στην περιγραφή του το λεκτικό «υπουργ» (σχήμα 4):

|             | υπουργ 🗶 🔍                                           |
|-------------|------------------------------------------------------|
|             | Εμφανίζονται οι 1 - 20 από                           |
| <u>A.A.</u> | Αναζήτηση λεκτικού<br>Φορέας                         |
| 79          | ΓΕΝΙΚΗ ΓΡΑΜΜΑΤΕΙΑ ΠΡΩΘ <b>ΥΠΟΥΡΓ</b> ΟΥ              |
| 1441        | ΥΠΟΥΡΓΕΙΟ ΑΓΡΟΤΙΚΗΣ ΑΝΑΠΤΥΞΗΣ ΚΑΙ ΤΡΟΦΙΜΩΝ           |
| 1442        | ΥΠΟΥΡΓΕΙΟ ΑΝΑΠΤΥΞΗΣ                                  |
| 1443        | ΥΠΟΥΡΓΕΙΟ ΔΙΚΑΙΟΣΥΝΗΣ                                |
| 1444        | ΥΠΟΥΡΓΕΙΟ ΕΘΝΙΚΗΣ ΑΜΥΝΑΣ                             |
| 1445        | ΥΠΟΥΡΓΕΙΟ ΕΞΩΤΕΡΙΚΩΝ                                 |
| 1446        | ΥΠΟΥΡΓΕΙΟ ΕΡΓΑΣΙΑΣ ΚΑΙ ΚΟΙΝΩΝΙΚΗΣ ΑΣΦΑΛΙΣΗΣ          |
| 1447        | ΥΠΟΥΡΓΕΙΟ ΕΣΩΤΕΡΙΚΩΝ                                 |
| 1448        | ΥΠΟΥΡΓΕΙΟ ΚΛΙΜΑΤΙΚΗΣ ΚΡΙΣΗΣ ΚΑΙ ΠΟΛΙΤΙΚΗΣ ΠΡΟΣΤΑΣΙΑΣ |
| 1449        | ΥΠΟΥΡΓΕΙΟ ΚΟΙΝΩΝΙΚΗΣ ΣΥΝΟΧΗΣ ΚΑΙ ΟΙΚΟΓΕΝΕΙΑΣ         |
| 1450        | ΥΠΟΥΡΓΕΙΟ ΜΕΤΑΝΑΣΤΕΥΣΗΣ ΚΑΙ ΑΣΥΛΟΥ                   |
| 1451        | ΥΠΟΥΡΓΕΙΟ ΝΑΥΤΙΛΙΑΣ ΚΑΙ ΝΗΣΙΩΤΙΚΗΣ ΠΟΛΙΤΙΚΗΣ         |
| 1452        | ΥΠΟΥΡΓΕΙΟ ΟΙΚΟΝΟΜΙΚΩΝ                                |

<u>Σχήμα 4:</u>

Το σύστημα εμφανίζει τους φορείς που περιέχουν το λεκτικό της αναζήτησης («υπουργ») και επιλέγουμε τον επιθυμητό φορέα κάνοντας click στην περιγραφή του.

Σε περίπτωση που ο φορέας σας δεν υπάρχει στο μητρώο υπόχρεων φορέων του συστήματος, θα πρέπει να επικοινωνήσετε με τα τηλέφωνα του Υπουργείου Εσωτερικών που υπάρχουν στη σχετική εγκύκλιο.

### Βήμα 3:

Για τις ανάγκες του παρόντος καταχωρίστηκε ένα δοκιμαστικό αίτημα και επιλέξαμε τον φορέα «ΥΠΟΥΡΓΕΙΟ ΕΣΩΤΕΡΙΚΩΝ».

Κάνοντας click στο κουμπί καταχώρισης, το αίτημα πιστοποίησης καταχωρίζεται στο σύστημα και εμφανίζεται σε φόρμα το αποτέλεσμα της καταχώρισης (Σχήμα 5).

Σχήμα 5:

|                   | Δια                                                 | ρίκησης                                         |  |
|-------------------|-----------------------------------------------------|-------------------------------------------------|--|
|                   | Πληροφοριακό Σύστημα Συλλογή<br>του                 | ις Δεδομένων Στοχοθεσίας των Φορέων<br>Δημοσίου |  |
|                   | Καταχώριση αιτήμα                                   | πος πιστοποίησης χρήστη                         |  |
| Ονοματεπώνυμο     | TEIT                                                |                                                 |  |
| A.Φ.M.            | 123456789                                           |                                                 |  |
| Τηλ. επικοινωνίας | fŋλ. επικοινωνίας 2131313133<br>E-mail test@test.gr |                                                 |  |
| E-mail            |                                                     |                                                 |  |
| Φορέας            | ΥΠΟΥΡΓΕΙΟ ΕΣΩΤΕΡΙΚΩΝ                                |                                                 |  |
|                   | Το αίτημά σας καταχωρήθηκ                           | ε επιτυχώς με τα ακόλουθα στοιχεία:             |  |
| Α.Α. αιτήματος    | 3                                                   | Δήμη αποδεικτικού καταγώρησης                   |  |
| Καταχωρήθηκε την  | 28/8/2023 9:59:21 πμ                                | αιτήματος σε αρχείο PDF                         |  |

Η διαδικασία καταχώρισης αιτήματος πιστοποίησης χρήστη ολοκληρώνεται και το αίτημα τίθεται σε κατάσταση έγκρισης από την ομάδα υποστήριξης του Πληροφοριακού Συστήματος Συλλογής Δεδομένων Στοχοθεσίας των Φορέων του Δημοσίου.

Εφόσον το αίτημα εγκριθεί, ο χρήστης παραλαμβάνει στη διεύθυνση ηλεκτρονικού ταχυδρομείου που καταχώρισε (Βήμα 2), αυτοματοποιημένο μήνυμα με τα απαραίτητα στοιχεία σύνδεσής του στο σύστημα.